## Eduroam beállítása Android rendszereken

1. Az elérhető vezetéknélküli hálózatok listájából válasszuk ki az eduroamot!

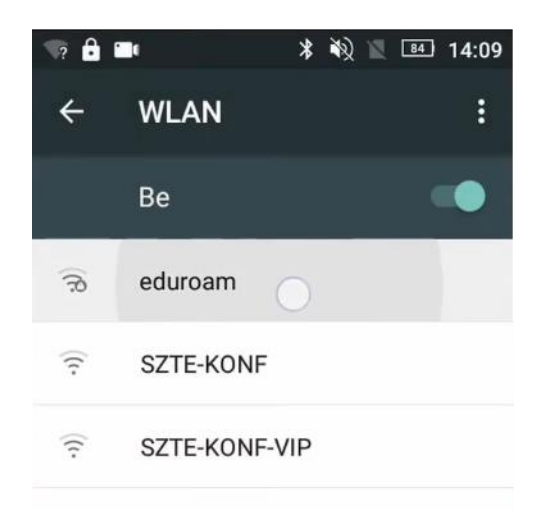

2. Egyes Android verziók esetében alapértelmezetten megjelenik minden szükséges beállítási opció, míg néhánynál külön be kell kapcsolnunk a **Speciális beállítások** megjelenítésének kipipálásával.

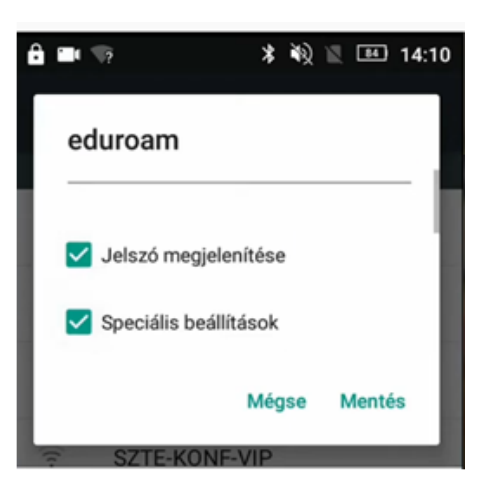

3. A Felhasználónév/Azonosító/Azonosság két részből áll.

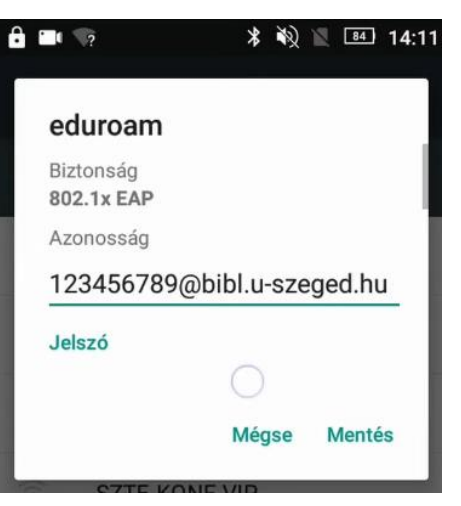

Első fele *diákigazolványunk/olvasójegyünk/dolgozói kártyánk száma,* második fele mindenkinek azonos: **@bibl.u-szeged.hu** 

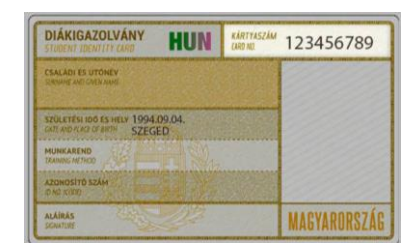

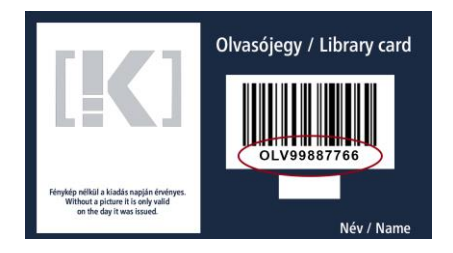

123456789@bibl.u-szeged.hu OLV99887766@bibl.u-szeged.hu

Jelszavunk alapértelmezetten (ha az online katalógusban nem állítottunk be korábban egyedi jelszót) saját születési dátumunk megadott formában: **nn-HHH-éé**, pl.: **04-SEP-94** (középen a hónap angol megfelelőjének első három karaktere nagybetűkkel)

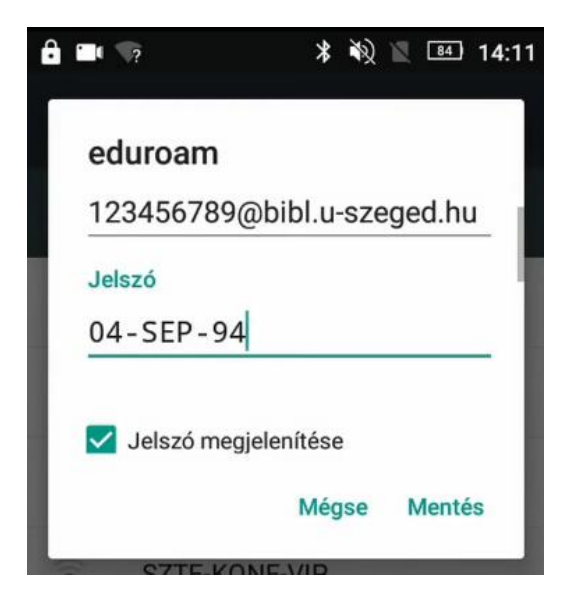

- 4. A beállításokál a következőkre figyeljünk:
  - EAP módszer → PEAP
  - *Hitelesítés 2. fázisa* → MSCHAPV2
  - CA tanúsítvány → (nincs megadva/Ne hitelesítse/Nem érvényesíti)
  - Név nélküli identitás → maradjon üresen!

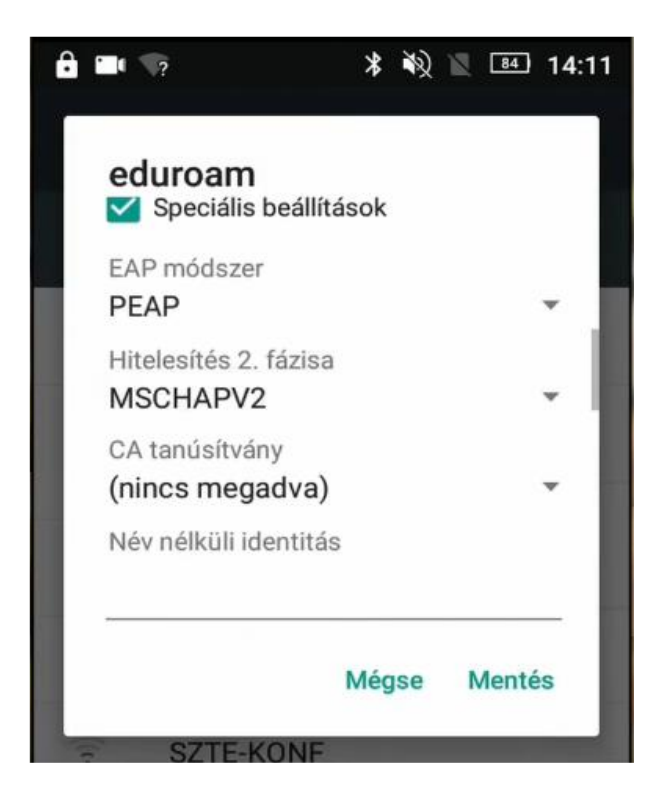

5. A beállítások mentése után a készülék automatikusan csatlakozik a hálózathoz. Ha hosszú ideig mozdulatlan marad a képernyő, zárjuk be a hálózati beállításokat, és ellenőrizzük, mert előfordulhat, hogy már közben létrejött a kapcsolat!

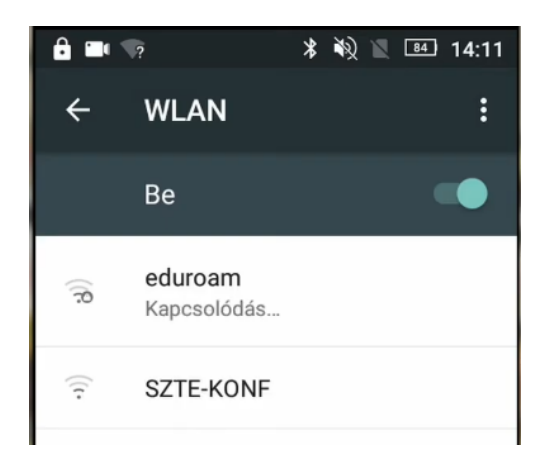